## Инструкция

По установке приложения «IDC Телевидение» на устройства с OS Android и Оболочкой AndroidTV Настоящая инструкция и все нижеперечисленные операции подразумевают работу на устройствах с OS Android версии 5.0 и выше. С установленным Android PlayMarket. А также оболочкой AndroidTV от Google.

- 1. Запускаем приложение Google PlayMarket.
- 2. В строке поиска вводим в голосовом поиске «IPTV Интерднестрком» либо «IDC TV» с клавиатуры.

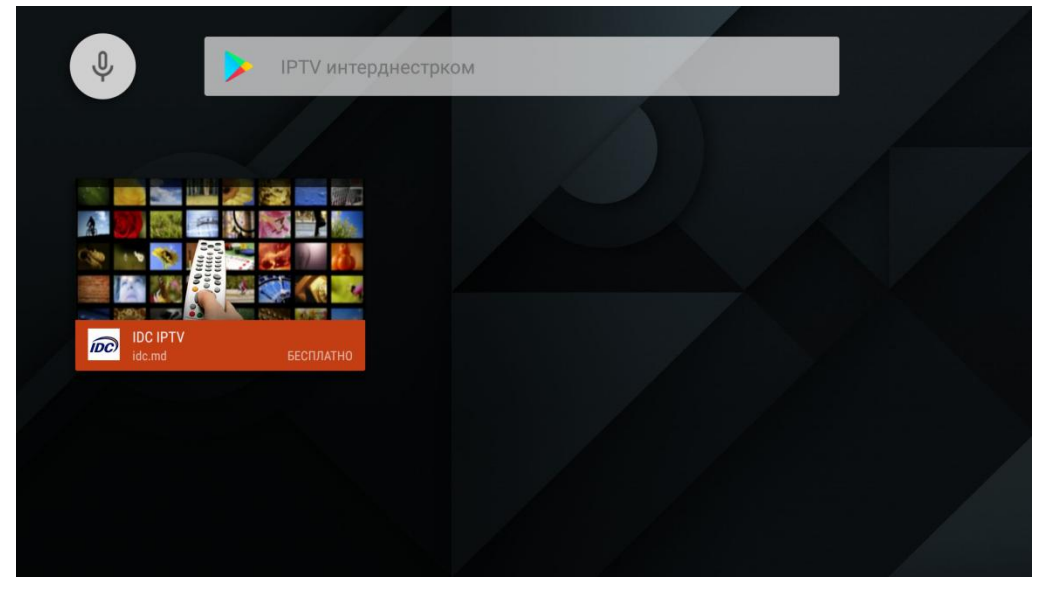

Выбираем приложение и устанавливаем штатными средствами PlayMarket.

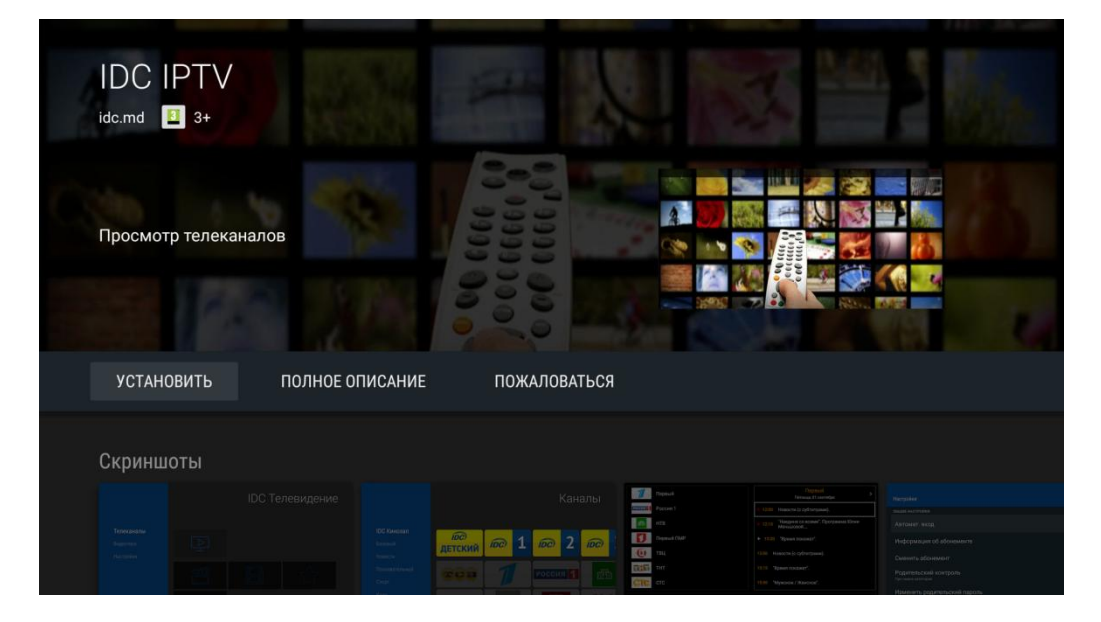

Запускаем приложение из маркета либо из меню установленных программ.

3. Вводим данные учетной записи выданной при подключении услуги IPTV.

| IDC        |          |
|------------|----------|
| Телевидени | 10       |
|            |          |
| 0000000    |          |
|            |          |
|            | <u>ø</u> |
|            |          |
| 🗹 Запомни  | ТЬ       |
|            |          |
|            |          |

4. Кнопками навигации (вправо – влево) выберите пункт просмотра телеканалов.

|                                             |      | IDC Te | левидение     |
|---------------------------------------------|------|--------|---------------|
| <b>Телеканалы</b><br>Видеотека<br>Настройки |      |        |               |
|                                             | •828 |        | $\widehat{\}$ |
|                                             | Ę    |        |               |

5. Выберите канал из списка.

|                                   |               |           | i           | Кана   | алы        |   |
|-----------------------------------|---------------|-----------|-------------|--------|------------|---|
| IDC Кинозал<br>Базовый<br>Новости | пс<br>Детский | <i>6</i>  | <b>IDC</b>  | 2      | <b>IDC</b> |   |
| Познавательный<br>Спорт           | CCB           | 1         | РОССИ       | я 1    | ER.        | 3 |
| Кино<br>Развлекательный           | РОССИЯ 24     | curonetus | WORI<br>NEW | D<br>S | CN         | R |
| Детский                           |               |           |             |        |            |   |

6. Для навигации по архиву и получение телепрограммы, в момент просмотра канала, нажмите кнопку «ОК».

В списке каналов кнопками навигации Вы можете выбрать пункты телепрограмм помеченных красной буквой (R) для просмотра их в архиве.

| Первый                          | Первый<br>Пятница, 01 сентября                          |
|---------------------------------|---------------------------------------------------------|
| Россия 1                        | R 12:00 Новости (с субтитрами).                         |
| <del>超</del> 到 HTB              | R 12:15 "Наедине со всеми". Программа Юлии<br>Меньшовой |
| Первый ПМР                      | ▶ 13:20 "Время покажет".                                |
| Твц                             | 15:00 Новости (с субтитрами).                           |
| тнт                             | <b>15:15</b> "Время покажет".                           |
| СТС стс                         | 15:50 "Мужское / Женское".                              |
| ► <b>1</b> Первый               | 14:37                                                   |
| 12:00 R Новости (с субтитрами). |                                                         |

7. Для просмотра Видеотеки, выберите соответствующий пункт при запуске приложения, либо кнопками навигации вернитесь в начало запуска программы.

| Видеотека |            |           |  |
|-----------|------------|-----------|--|
|           |            | $\sum$    |  |
| Новые     | Популярные | Избранное |  |
| Настройки |            |           |  |
|           |            |           |  |

8. В предоставленном списке фильмов выберите интересующий Вас фильм. Для более быстрого доступа можете воспользоваться поиском.

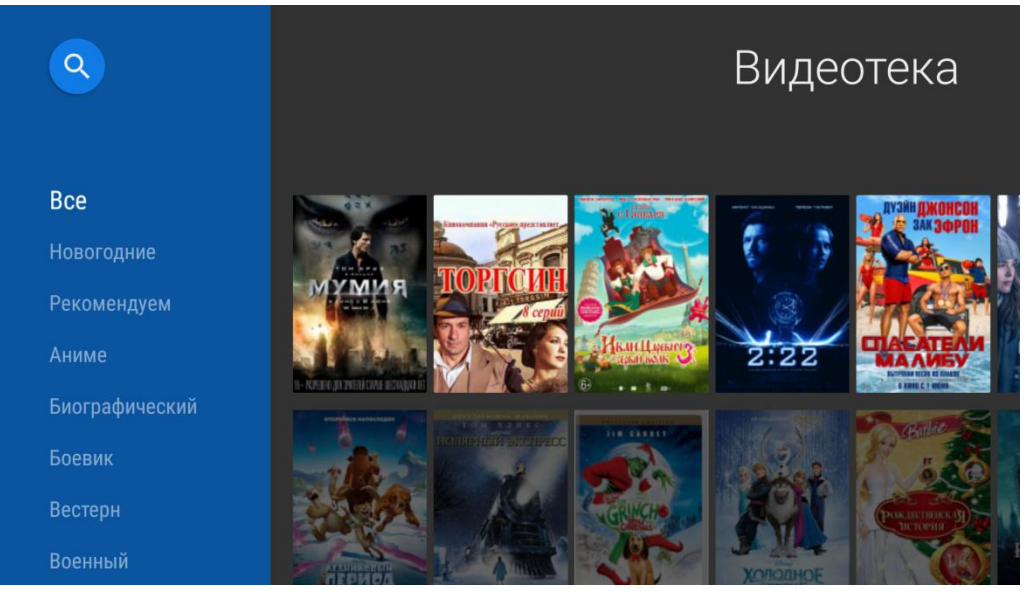

9. В открывшейся карточке фильма выберите формат качества трансляции либо сформируйте список избранных (любимых) фильмов.

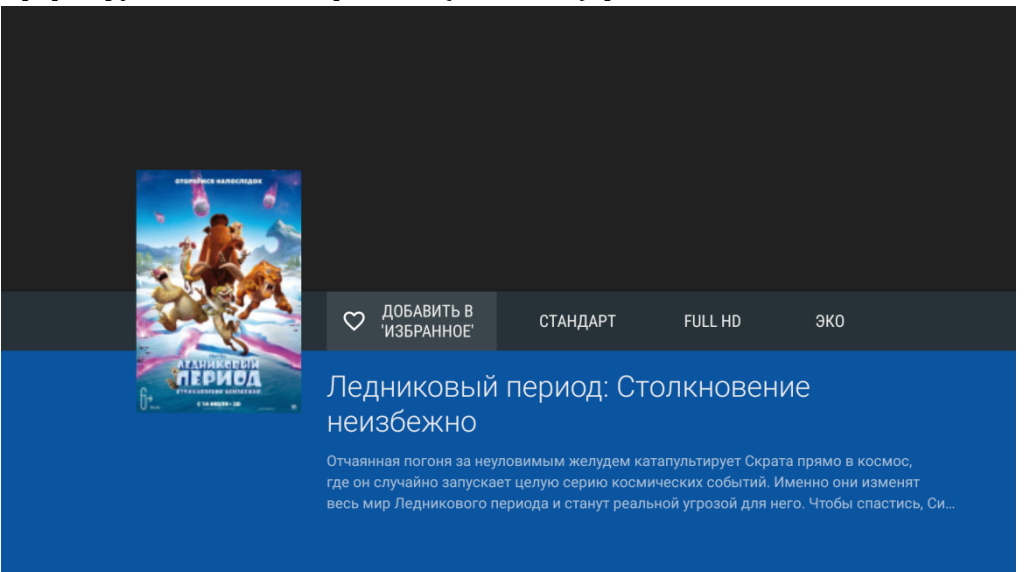

10. Стандартными кнопками навигации Вы можете управлять проигрыванием фильма.

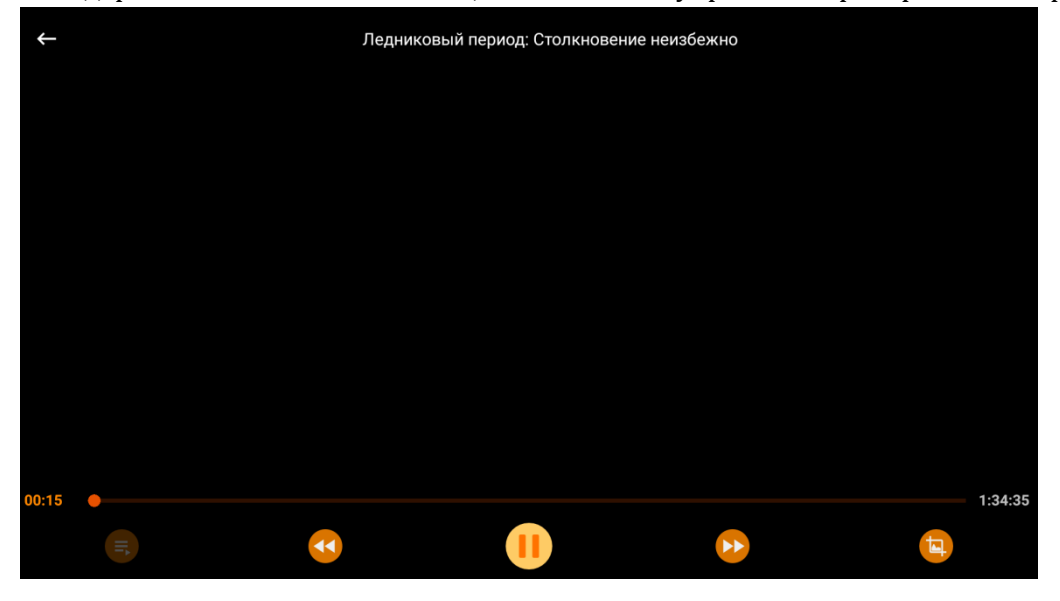

## 12. Вы также можете управлять настройками приложение и учетной записи в меню «Настройки» в корне программы.

## 

-I **T**V